# SoftBank 法人向けタブレット端末

# Wi-Fi アクセス for ビジネス(タブレット) 接続用ユーティリティご利用マニュアル

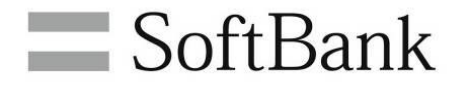

2017年1月24月

SoftBank モバイルデータ通信 Wi-Fiアクセス for ビジネス(タブレット) 接続用ユーティリティご利用マニュアル Ver. 1.6

#### はじめに

この度は、Wi-Fiアクセス for ビジネスをご契約いただきまして、誠にありがとうございます。 本冊子は、ご契約いただきました「Wi-Fiアクセス for ビジネス」にて利用する当社所定の法人向け Windows®8.1タブレット端末(以下、「対象タブレット端末」といいます。)専用「Wi-Fiアクセス for ビジ ネス(タブレット)接続用ユーティリティ」(以下、「接続用ユーティリティ」といいます。)の利用方法について説 明したマニュアルです。本冊子をご参照の上、各種設定をいただきますようお願い申し上げます。

● 「Wi-Fiアクセス for ビジネス」とは

「Wi-FIアクセス for ビジネス」とは、対象タブレット端末およびモバイルデータ通信端末をご利用のお客さま がソフトバンクWi-Fiスポットをご利用いただける法人様向けのオプションサービスです。対象タブレット端末か らのソフトバンクWi-Fiスポットへの接続には、対象タブレット端末向けの接続用ユーティリティが必要です。詳 しくは、同プランのご紹介資料などをご参照下さい。

#### ● ご注意事項

- ・ 本サービスをご利用いただくには利用規約に同意していただく必要があります。
- 利用規約は下記ソフトバンクのホームページからご確認いただけます。 (<u>http://mb.softbank.jp/biz/price\_plan/data\_com/wifi\_access/</u>)
- ・ 本サービスをご利用いただく前に重要事項説明の内容についてご確認下さい。
- 重要事項説明は下記ソフトバンクのホームページからご確認いただけます。
   (<u>http://www.softbank.jp/mobile/legal/spguide/price\_plan/#for-biz</u>)
- ・ 本サービスをご利用いただくには、対象タブレット端末向け「Wi-Fi アクセス for ビジネス(タブレット)接続用ユーティリティ」が必要です。
- ・ 接続用ユーティリティならびにソフトバンク Wi-Fi スポットをご利用になるには、本サービスに加入した USIMを挿入した対象タブレット端末が必要です。
- ・ USIM に PIN コード認証を設定した場合は、接続用ユーティリティをご利用になれません。PIN コードが 設定されている場合は、対象タブレット端末にて解除を行ってください。
- 本サービスをご利用いただくには交換機暗証番号が必要です。
   交換機暗証番号とはお客さまがご契約時に指定いただく4桁の暗証番号です。
- ・ 接続用ユーティリティは 30 日に 1 回程度の割合で更新確認を行います。その際は 1 キロバイト未満の 通信が発生します。ご契約の料金プランが従量プランなどで、当該更新確認の通信を停止させたい場合 は、更新確認を行わない設定にすることも可能です。
- 接続用ユーティリティを起動する際にパスワード認証をする設定にした際は必ずパスワードをお控え下さい。 パスワードをお忘れになった場合は、再インストールなどを行ってもパスワードロック設定が引き継がれるため、ユーティリティを起動することが出来なくなります。
- ・ 接続用ユーティリティご利用時、ソフトバンク Wi-Fi スポットは対象タブレット端末にてネットワーク名が 「WAUTWIanProfile」と表示されます。
- 接続用ユーティリティを利用して 4G/LTE・3G パケット通信中、対応タブレット端末にて[PC 設定] → [ネットワーク] → [モバイルブロードバンド] → [SoftBank]の設定は確認できません。4G/LTE・3G パケット通信を行っていない状態でご確認ください。
- ・ 接続用ユーティリティはデスクトップアプリです。ストアアプリで対応しているライブタイルなどの機能には対応 していません。また、起動時はデスクトップ画面になります。

- 対象タブレット端末のうち ThinkPad10 for SoftBank にあらかじめインストールされている APN(接続 先)設定アプリ「ソフトバンク設定」と接続用ユーティリティは、設定項目の相互利用はできません。また、 同時に起動した場合、ネットワークへの接続ができないなど、予期せぬ動作となる場合がありますので、同 時起動は行わないでください。
- ・ 「ソフトバンク設定」を一度も起動していない状態でご利用の場合、チャームのモバイルブロードバンドからの 4G/LTE・3G パケット通信への接続はできません。チャームのモバイルブロードバンドから接続を行いたい場合、「ソフトバンク設定」をご利用ください。
- 「ソフトバンク設定」の詳細は、下記ソフトバンクのホームページにてご確認ください。 (http://mb.softbank.jp/biz/r/wt/app.html)
- 4G/LTE のご利用には 4G/LTE 料金プランを登録した対応の対象タブレット端末が必要です。(2016 年 5 月 30 日現在対象タブレット端末は「ThinkPad 10 for SoftBank」「Surface3 (4G LTE) 法 人モデル」のみとなります)
- ・ 接続用ユーティリティを最新バージョンにアップデートしない場合は、ソフトバンクWi-Fiスポットの提供区域 であっても本サービスをご利用いただけない場合があります。

ソフトバンク株式会社 モバイル ES 統括部

## SoftBank

| 1. 接続用ユーティリティのインストールについて      」」         1 - 1. インストールの準備      」」         1 - 1. インストールの準備      」」         1 - 2. インストール手順      2         1 - 2. インストール手順      2         1 - 3. 初回起動時の設定      6         1 - 3. 初回起動時の設定      6         1 - 3. 初回起動時の設定      6         2 - 1. 接続用ユーティリティの基本的な使い方      8         2 - 1. 画面表示      8         2 - 1. 画面表示      8         2 - 1. 自動表示      8         2 - 1. 自動表示      8         2 - 1. 自動表示      8         2 - 1. 自動技術について      11         2 - 2. 手動接続の手順      11         2 - 2 - 1. 自動技術について      11         2 - 2 - 2. 手動技術について      11         3 - 1.1. 接続先設定      13         3 - 1.1. 接続先の注助手換      13         3 - 1.1. 接続力の設定方法      13         3 - 1 - 1. 設定画面の表示方法      13         3 - 1 - 4. 接続先の協助手換      14         3 - 1 - 4. 接続先の協助手換      15         3 - 1 - 5. 接続先の協助手換      15         3 - 1 - 5. 接続先の協助手換      17         3 - 2 - 1. 設定画面の表示方法      18         3 - 2 - 1. 設定画面の表示方法      18         3 - 2 - 2. 全般均の設定                                                                   |                          |         |
|----------------------------------------------------------------------------------------------------|--------------------------|---------|
| <ol> <li>接続用ユーディリティのインストールについて</li> <li>・・・・・・・・・・・・・・・・・・・・・・・・・・・・・・・・・・・・</li></ol>                                                                                                    |                          | •••••   |
| 1 - 1. インストールの準備                                                                                                    | 1. 接続用ユーティリティのインストールについて | 1       |
| 1ー1-1. サービスご利用に必要なもの      1         1 - 2. インストール手順      2         1 - 2. インストール手順      2         1 - 2. インストール手順      2         1 - 2. 1. 接続用2002      6         1 - 3. 初回起動時の設定      6         1 - 3. 初回起動時の設定      6         2. 接続用1 - ディリティの起本的な使い方      8         2 - 1. 画面表示      8         2 - 1. 画面表示      8         2 - 2. 提続の手順      11         2 - 2 - 1. 自動接続について      11         2 - 2 - 2. 手動接続について      11         2 - 2 - 2. 手動接続について      11         3 - 1 - 1. 設定画面の表示方法      13         3 - 1 - 2. 接続先力学イリディの変更      13         3 - 1 - 3. 自動切着スの設定      14         3 - 1 - 4. 接続先の追加手順      15         3 - 1 - 5. 接続先の通知手順      15         3 - 1 - 5. 接続先の通知手順      16         3 - 2 - 1. 設定画面の表示方法      18         3 - 2 - 2. 全級分び設定      19         3 - 2 - 2. 全級分び設定      19         3 - 2 - 1. 設定画面の表示方法      19         3 - 2 - 2. 全級分び設定      19         3 - 2 - 2. 全級分び設定      19         3 - 2 - 1. 設定画面の表示方法      19         3 - 2 - 5. アがウンや笑会うの設定      19 <tr< td=""><td>1 – 1. インストールの準備</td><td>•••••1</td></tr<> | 1 – 1. インストールの準備         | •••••1  |
| 1 - 2. インストール手順                                                                                                    | 1-1-1. サービスご利用に必要なもの     | 1       |
| 1-2-1. 接続用リフトウェアのインストール       ・・・・・2         1-3. 初回起動時の設定       ・・・・・6         1-3-1. 接続用ユーティリティの基本的な使い方       ・・・・・6         2. 接続用ユーティリティの基本的な使い方       ・・・・・8         2-1. 画面表示       ・・・・・8         2-1.1. 新公画面       ・・・・・8         2-2.1. 接続の手順       ・・・・・・・・・・・・・・・・・・・・・・・・・・・・・・・・・・・・                                                                                                    | 1 – 2. インストール手順          | 2       |
| 1 -3. 初回起動時の設定      6         1 -3-1. 接続用ユーティリティの基本的な使い方      8         2 - 1. 画面表示      8         2 - 1. 画面表示      8         2 - 1.1. 対心画面      8         2 - 1.1. 対心画面      8         2 - 1.1. 対心画面      8         2 - 1.1. 対心画面      8         2 - 2.1. 接続の手順      11         2 - 2.2. 手動接続について      11         2 - 2.2. 手動接続について      11         3 - 1.1. 接続先設定      13         3 - 1.1. 接続先設定      13         3 - 1.1. 接続先設定      13         3 - 1.2. 接続先心血表力      13         3 - 1.2. 接続先心血表力      13         3 - 1.2. 接続先心血東原      14         3 - 1 - 2. 接続先心血東順      15         3 - 1 - 2. 接続先心血東順      15         3 - 1 - 5. 接続先心細葉順      15         3 - 1 - 6. 接続先心細葉順      16         3 - 2 - 1. 設定画面の表示方法      18         3 - 2 - 2. 全般方の設定      19         3 - 2 - 3. ネットワーク検察女行の設定      20         3 - 2 - 4. 接続・切替力の設定      20         3 - 2 - 5. アカワントク検察女行の設定      22         3 - 2 - 5. アカワントクション管理ダブの設定      23         3 - 2 - 6. アフリケ・ション管理ダブの設定      23 <td< td=""><td>1-2-1. 接続用ソフトウェアのインストール</td><td>2</td></td<>          | 1-2-1. 接続用ソフトウェアのインストール  | 2       |
| 1-3-1.接続用ユーティリティの基本的な使い方      6         2.接続用ユーティリティの基本的な使い方      8         2-1. 画面表示      8         2-1. 画面表示      8         2-1. 点の表示      8         2-1. 自動接続について      11         2-2. 接続の手順      11         2-2.1 自動接続について      11         2-2.2.手動接続について      11         2-2.2.手動接続について      11         3.接続用ユーディリティの設定方法      13         3-1.接続先設定      13         3-1.2.接続たプライオリティの変更      14         3-1-2.接続たプライオリティの変更      14         3-1-3.自動切替えの設定      14         3-1-4.接続たの温加手順      15         3-1-5.接続先の削除手順      15         3-1-5.接続たの御家走      16         3-1-5.接続たの御家た      18         3-2-1.該定面の表示方法      18         3-2-2.全般分グの設定      19         3-2-3.ネットワーク検索らびの設定      20         3-2-4.接続・切替ダの設定      23         3-2-5.アカウントダの設定      23         3-2-6.アカウントダの設定      23         3-2-6.アカウントダの設定      23         3-2-6.アカウントダの設定      23         3-2-6.アカウントダの設定      23         3-2-6.アカウントダンストール      26         4                                                                                                    | 1-3. 初回起動時の設定            | ••••6   |
| <ul> <li>2. 接続用ユーディリティの基本的な使い方</li> <li>2. 接続用ユーディリティの基本的な使い方</li> <li>2. 画面表示</li> <li>2. 小川</li> <li>2. 上様続の手順</li> <li>2. 上様続の手順</li> <li>2. 上様続の手順</li> <li>2. 上様続の手順</li> <li>2. 上様続の手順</li> <li>2. 上様続の手順</li> <li>2. 上様続先の手順</li> <li>2. 上様続先の手順</li> <li>2. 上様続先の支援</li> <li>2. 上様続先の設定</li> <li>3. 日</li> <li>3. 上様続先の自加手順</li> <li>3. 日</li> <li>3. 日</li> <li>4. 上様洗の自加手順</li> <li>3. 日</li> <li>4. 上様洗の協加手順</li> <li>3. 日</li> <li>4. 上様続先の協加手順</li> <li>3. 日</li> <li>4. 上様続の協力手順</li> <li>3. 日</li> <li>4. 上様続の日の表示方法</li> <li>3. 日</li> <li>5. 大時にの目がすの設定</li> <li>4. 上様続用ユーディリティのアンインストール</li> <li>4. 上様未知上の一の一利用について</li> <li>5. Windows®10 でのご利用について</li> <li>5. Windows®10 でのご利用について</li> <li>5. Windows®10 でのご利用について</li> <li>5. Windows®10 でのご利用について</li> <li>5. Windows®10 でのご利用について</li> <li>5. Windows®10 でのご利用について</li> <li>5. Windows®10 でのご利用について</li> </ul>                                                                                                    | 1-3-1. 接続用ユーティリティの起動     | •••••6  |
| 2-1. 画面表示      8         2-1-1. メイン画面      8         2-2. 接続の手順      11         2-2. 接続の手順      11         2-2-1. 自動接続について      11         2-2-2. 手動接続について      11         3. 接続用ユーティリティの設定方法      13         3-1. 接続先設定      13         3-1. 接続先設定      13         3-1-2. 接続たうイオリティの変更      14         3-1-3. 自動切替えの設定      14         3-1-4. 接続先の追加手順      15         3-1-5. 接続先の前除手順      16         3-1-6. 接続先の調集手順      17         3-2. 基本設定      18         3-2-1. 設定画面の表示方法      18         3-2-2. 全般タブの設定      19         3-2-3. ネットワーク検索タブの設定      20         3-2-4. 接続・切替タブの設定      22         3-2-5. アカウントダブの設定      23         3-2-5. アカウントダブの設定      23         3-2-6. アブリケーション管理ダブの設定      23         3-2-6. アブリケーシノンストール      26         4-1.1. 設定を初期化してアンインストール      26         4-1.1. アンインストール      26         4-1.1. アンインストール      26         5. Windows®10 でのご利用について      29         6. 本時以 公会わせ先      30                                                                                                    | 2. 接続用ユーティリティの基本的な使い方    | 8       |
| 2-1-1. メイン画面      8         2-2. 接続の手順      11         2-2-1. 自動接続について      11         2-2-2. 手動接続について      11         3. 接続用ユーティリティの設定方法      13         3-1. 接続先設定      13         3-1. 接続先設定      14         3-1-2. 接続先プライバリティの変更      14         3-1-3. 自動切替えの設定      14         3-1-4. 接続先の追加手順      15         3-1-5. 接続先の創除手順      15         3-1-6. 接続先の編集手順      17         3-2. 基本設定      18         3-2-1. 設定画面の表示方法      18         3-2-1. 設定画面の表示方法      19         3-2-2. 全般ダブの設定      19         3-2-3. ネットワーク検索タブの設定      20         3-2-4. 接続・切替ダブの設定      22         3-2-5. アカウントダブの設定      23         3-2-6. アブリケーション管理ダブの設定      23         3-2-6. アブリケーション管理ダブの設定      23         3-2-6. アブリケーシストール      26         4-1. 設定を初期化してアンインストール      26         4-1.1. アンインストール      26         4-1.1. アンインストール手順      26         5. Windows®10 でのご利用について      29         6. お問し会わせ先      30                                                                                                    | 2-1. 画面表示                | 8       |
| 2-2. 接続の手順      11         2-2-1. 自動接続について      11         2-2-2. 手動接続について      11         3. 接続用ユーティリティの設定方法      13         3-1. 接続先設定      13         3-1-1. 設定画面の表示方法      13         3-1-2. 接続先方すオリティの変更      14         3-1-2. 接続先の追加手順      14         3-1-4. 接続先の追加手順      14         3-1-5. 接続先の追加手順      15         3-1-6. 接続先の追加手順      17         3-2. 基本設定      18         3-2-1. 設定画面の表示方法      18         3-2-2. 全般ダブの設定      19         3-2-3. ネットワーク検索ダブの設定      20         3-2-4. 接続・切替ダブの設定      23         3-2-5. アカウントダブの設定      23         3-2-6. アブリケーション管理ダブの設定      23         3-2-6. アブリケーシュントール      26         4 - 1. 設定を初期化してアンインストール      26         4 - 1. 設定を初期化してアンインストール      26         4 - 1.1. アンインストール手順      26         5. Windows®10 でのご利用について      29         6. お問い合わせ先      30                                                                                                    | 2-1-1. メイン画面             | 8       |
| 2-2-1.自動接続について                                                                                                    | 2-2. 接続の手順               | 11      |
| 2-2-2. 手動接続について      11         3. 接続用ユーティリティの設定方法      13         3-1. 接続先設定      13         3-1. 設定画面の表示方法      13         3-1-2. 接続先プライオリティの変更      14         3-1-2. 接続先プライオリティの変更      14         3-1-3. 自動切替えの設定      14         3-1-4. 接続先の追加手順      15         3-1-5. 接続先の削除手順      16         3-1-6. 接続先の編集手順      17         3-2. 基本設定      18         3-2-1. 設定画面の表示方法      18         3-2-2. 全般タブの設定      19         3-2-3. ネットワーク検索ダブの設定      20         3-2-4. 接続・切替ダブの設定      22         3-2-5. アカウントダブの設定      23         3-2-6. アフリケーション管理ダブの設定      23         3-2-7. 水りトワーク検索ダブの設定      23         3-2-6. アフリケーション管理ダブの設定      23         4. 接続用ユーティリティのアンインストール      26         4 - 1. 設定を初期化してアンインストール      26         4 - 1. 設定を初期化してアンインストール      26         5. Windows®10 でのご利用について      29         6. お問い会わせ先      30                                                                                                    | 2-2-1. 自動接続について          | 11      |
| <ul> <li>3. 接続用ユーティリティの設定方法</li> <li>3 - 1. 接続先設定</li> <li>3 - 1. 設定画面の表示方法</li> <li>3 - 1 - 1. 設定画面の表示方法</li> <li>3 - 1 - 2. 接続先プライオリティの変更</li> <li>4 3 - 1 - 3. 自動切替えの設定</li> <li>4 接続先の追加手順</li> <li>5 - 1 - 5. 接続先の削除手順</li> <li>5 - 1 - 5. 接続先の削除手順</li> <li>5 - 1 - 6. 接続先の編集手順</li> <li>5 - 2 - 基本設定</li> <li>5 - 2 - 基本設定</li> <li>5 - 2 - 4. 接続・切替欠ブの設定</li> <li>5 - 2 - 5. アカウントダブの設定</li> <li>3 - 2 - 5. アカウントダブの設定</li> <li>3 - 2 - 5. アカウントダブの設定</li> <li>3 - 2 - 6. アブリケーション管理ダブの設定</li> <li>4 - 1 . 設定を初期化してアンインストール</li> <li>4 - 1 . 設定を初期化してアンインストール</li> <li>5 . Windows®10 でのご利用について</li> <li>6 お問い合わせ先</li> </ul>                                                                                                    | 2-2-2.手動接続について           | 11      |
| 3-1.接続先設定      13         3-1-1.設定画面の表示方法      13         3-1-2.接続先ブライオリティの変更      14         3-1-3.自動切替えの設定      14         3-1-4.接続先の追加手順      15         3-1-5.接続先の削除手順      16         3-1-6.接続先の編集手順      17         3-2.基本設定      18         3-2-1.設定画面の表示方法      19         3-2-2.全般タブの設定      19         3-2-3.ネットワーク検索タブの設定      20         3-2-4.接続・切替タブの設定      20         3-2-5.アカウントダブの設定      23         3-2-6.アブリケーション管理タブの設定      23         3-2-6.アブリケーション管理タブの設定      23         4.接続用ユーティリティのアンインストール      26         4-1.設定を初期化してアンケンストール      26         4-1.見定を初期化してアンインストール      26         5.Windows®10 でのご利用について      29         6 お問い合わせ先      30                                                                                                    | 3. 接続用ユーティリティの設定方法       | 13      |
| 3-1-1.設定画面の表示方法      13         3-1-2.接続先プライオリティの変更      14         3-1-3.自動切替えの設定      14         3-1-4.接続先の追加手順      15         3-1-5.接続先の削除手順      16         3-1-6.接続先の編集手順      17         3-2.基本設定      18         3-2-1.設定画面の表示方法      19         3-2-2.全般タブの設定      19         3-2-4.接続・切替ダブの設定      20         3-2-5.アカウントダブの設定      23         3-2-6.アブリケージョン管理ダブの設定      23         3-2-6.アブリケーション管理ダブの設定      23         3-2-6.アブリケーション管理ダブの設定      23         4.接続用ユーディリティのアンインストール      26         4-1.設定を初期化してアンインストール      26         4-1.1.アンインストール手順      26         5.Windows®10でのご利用について      29         6.お問い会わせ先      30                                                                                                    | 3 – 1. 接続先設定             | 13      |
| 3-1-2. 接続先ブライオリティの変更       ・・・・・14         3-1-3. 自動切替えの設定       ・・・・14         3-1-4. 接続先の追加手順       ・・・・15         3-1-5. 接続先の削除手順       ・・・・16         3-1-6. 接続先の編集手順       ・・・・16         3-1-6. 接続先の編集手順       ・・・・17         3-2. 基本設定       ・・・・18         3-2-1. 設定画面の表示方法       ・・・・18         3-2-2. 全般タブの設定       ・・・・19         3-2-3. ネットワーク検索タブの設定       ・・・・19         3-2-4. 接続・切替タブの設定       ・・・・20         3-2-5. アカウントタブの設定       ・・・・23         3-2-6. アブリケーション管理タブの設定       ・・・.23         3-2-6. アブリケーション管理タブの設定       ・・・.23         3-2-6. アブリケーション管理タブの設定       ・・・.26         4. 接続用ユーティリティのアンインストール       ・・・.26         4-1. 設定を初期化してアンインストール       ・・・.26         5. Windows®10 でのご利用について       ・・・.29         6. お問い会わせ先       ・・・.30                                                                                                    | 3-1-1. 設定画面の表示方法         | 13      |
| 3-1-3.自動切替えの設定       ・・・・14         3-1-4.接続先の追加手順       ・・・・15         3-1-5.接続先の削除手順       ・・・・16         3-1-6.接続先の編集手順       ・・・・17         3-2.基本設定       ・・・・18         3-2-1.設定画面の表示方法       ・・・・18         3-2-2.全般タブの設定       ・・・・19         3-2-3.ネットワーク検索タブの設定       ・・・・19         3-2-4.接続・切替タブの設定       ・・・・20         3-2-5.アカウントダブの設定       ・・・・23         3-2-6.アブリケーション管理タブの設定       ・・・・23         3-2-6.アブリケーション管理タブの設定       ・・・・23         3-2-6.アブリケーション管理タブの設定       ・・・・23         4.接続用ユーティリティのアンインストール       ・・・・26         4-1.設定を初期化してアンインストール       ・・・・26         5.Windows®10でのご利用について       ・・・.29         6.お問い会わせ先       ・・・.30                                                                                                    | 3-1-2. 接続先プライオリティの変更     | 14      |
| 3-1-4.接続先の追加手順       ・・・・・15         3-1-5.接続先の削除手順       ・・・・・16         3-1-6.接続先の編集手順       ・・・・・17         3-2.基本設定       ・・・・・18         3-2-1.設定画面の表示方法       ・・・・・18         3-2-2.全般タブの設定       ・・・・・19         3-2-3.ネットワーク検索タブの設定       ・・・・・20         3-2-4.接続・切替タブの設定       ・・・・・20         3-2-5.アカウントタブの設定       ・・・・・22         3-2-6.アブリケーション管理タブの設定       ・・・・・23         3-2-6.アブリケーション管理タブの設定       ・・・・・23         4.接続用ユーティリティのアンインストール       ・・・・26         4-1.設定を初期化してアンインストール       ・・・・26         4-1.アンインストール手順       ・・・・26         5.Windows®10でのご利用について       ・・・・20         6<本問い会わせ先                                                                                                    | 3-1-3. 自動切替えの設定          | •••••14 |
| 3-1-5. 接続先の削除手順       ・・・・16         3-1-6. 接続先の編集手順       ・・・・17         3-2. 基本設定       ・・・18         3-2-1. 設定画面の表示方法       ・・・18         3-2-2. 全般タブの設定       ・・・19         3-2-3. ネットワーク検索タブの設定       ・・・19         3-2-4. 接続・切替タブの設定       ・・・120         3-2-5. アカウントダブの設定       ・・・123         3-2-6. アブリケーション管理タブの設定       ・・・123         3-2-6. アブリケーション管理タブの設定       ・・・123         4. 接続用ユーティリティのアンインストール       ・・・126         4-1. 設定を初期化してアンインストール       ・・・126         4-1.1. アンインストール手順       ・・・126         5. Windows®10 でのご利用について       ・・・129         6. お問い会わ状先       ・・・130                                                                                                    | 3-1-4. 接続先の追加手順          | 15      |
| 3-1-6.接続先の編集手順       ・・・・17         3-2.基本設定       ・・・・18         3-2-1.設定画面の表示方法       ・・・・18         3-2-2.全般タブの設定       ・・・・19         3-2-3.ネットワーク検索タブの設定       ・・・・19         3-2-4.接続・切替タブの設定       ・・・・20         3-2-5.アカウントタブの設定       ・・・・23         3-2-6.アブリケーション管理タブの設定       ・・・・23         3-2-6.アブリケーション管理タブの設定       ・・・・23         4.接続用ユーティリティのアンインストール       ・・・・26         4-1.設定を初期化してアンインストール       ・・・.26         5.Windows®10でのご利用について       ・・・.29         6.お問い合わせ先       ・・・.30                                                                                                    | 3-1-5. 接続先の削除手順          | •••••16 |
| 3-2.基本設定       ・・・・・18         3-2-1.設定画面の表示方法       ・・・・・18         3-2-2.全般タブの設定       ・・・・・19         3-2-3.ネットワーク検索タブの設定       ・・・・・20         3-2-4.接続・切替タブの設定       ・・・・・22         3-2-5.アカウントタブの設定       ・・・・・23         3-2-6.アプリケーション管理タブの設定       ・・・・・・23         3-2-6.アプリケーション管理タブの設定       ・・・・23         4.接続用ユーティリティのアンインストール       ・・・・26         4-1.設定を初期化してアンインストール       ・・・・26         5.Windows®10でのご利用について       ・・・・29         6.お問い会わせ先       ・・・・30                                                                                                    | 3-1-6. 接続先の編集手順          | •••••17 |
| 3-2-1.設定画面の表示方法       ・・・・・18         3-2-2.全般タブの設定       ・・・・・19         3-2-3.ネットワーク検索タブの設定       ・・・・・20         3-2-4.接続・切替タブの設定       ・・・・・22         3-2-5.アカウントタブの設定       ・・・・・23         3-2-6.アブリケーション管理タブの設定       ・・・・・23         3-2-6.アブリケーション管理タブの設定       ・・・・・23         4.接続用ユーティリティのアンインストール       ・・・・26         4-1.設定を初期化してアンインストール       ・・・・26         4-1-1.アンインストール手順       ・・・・26         5.Windows®10でのご利用について       ・・・・29         6.お問い合わせ先       ・・・・30                                                                                                    | 3-2.基本設定                 | 18      |
| 3-2-2. 全般タブの設定       ・・・・19         3-2-3. ネットワーク検索タブの設定       ・・・・20         3-2-4. 接続・切替タブの設定       ・・・・22         3-2-5. アカウントタブの設定       ・・・・23         3-2-6. アブリケーション管理タブの設定       ・・・・23         4. 接続用ユーティリティのアンインストール       ・・・・26         4-1. 設定を初期化してアンインストール       ・・・・26         4-1-1. アンインストール手順       ・・・・26         5. Windows®10 でのご利用について       ・・・・30                                                                                                    | 3-2-1. 設定画面の表示方法         | 18      |
| 3-2-3. ネットワーク検索タブの設定       ・・・・20         3-2-4. 接続・切替タブの設定       ・・・・22         3-2-5. アカウントタブの設定       ・・・・23         3-2-6. アプリケーション管理タブの設定       ・・・・23         4. 接続用ユーティリティのアンインストール       ・・・・26         4-1. 設定を初期化してアンインストール       ・・・・26         4-1-1. アンインストール手順       ・・・・26         5. Windows®10 でのご利用について       ・・・・30         6. お問い合わせ先       ・・・・30                                                                                                    | 3-2-2. 全般タブの設定           | 19      |
| 3-2-4. 接続・切替タブの設定       ・・・・22         3-2-5. アカウントタブの設定       ・・・・23         3-2-6. アプリケーション管理タブの設定       ・・・・23         4. 接続用ユーティリティのアンインストール       ・・・・26         4-1. 設定を初期化してアンインストール       ・・・・26         4-1-1. アンインストール手順       ・・・・26         5. Windows®10 でのご利用について       ・・・・29         6. お問い合わせ先       ・・・・30                                                                                                    | 3-2-3.ネットワーク検索タブの設定      | 20      |
| 3-2-5. アカウントタブの設定       ・・・・23         3-2-6. アプリケーション管理タブの設定       ・・・・23         4. 接続用ユーティリティのアンインストール       ・・・・26         4-1. 設定を初期化してアンインストール       ・・・・26         4-1-1. アンインストール手順       ・・・・26         5. Windows®10 でのご利用について       ・・・・29         6. お問い合わせ先       ・・・・30                                                                                                    | 3-2-4. 接続・切替タブの設定        | •••••22 |
| 3-2-6. アプリケーション管理タブの設定       ・・・・23         4. 接続用ユーティリティのアンインストール       ・・・・26         4-1. 設定を初期化してアンインストール       ・・・・26         4-1-1. アンインストール手順       ・・・・26         5. Windows®10 でのご利用について       ・・・・29         6. お問い合わせ先       ・・・・30                                                                                                    | 3-2-5.アカウントタブの設定         | 23      |
| <ul> <li>4. 接続用ユーティリティのアンインストール</li> <li>4 - 1. 設定を初期化してアンインストール</li> <li>4 - 1 - 1. アンインストール手順</li> <li>5. Windows®10 でのご利用について</li> <li>5. お問い合わせ先</li> </ul>                                                                                                    | 3-2-6.アプリケーション管理タブの設定    | 23      |
| 4 - 1. 設定を初期化してアンインストール       ・・・・・26         4 - 1 - 1. アンインストール手順       ・・・・・26         5. Windows®10でのご利用について       ・・・・・29         6. お問い合わせ先       ・・・・・30                                                                                                    | 4. 接続用ユーティリティのアンインストール   | •••••26 |
| 4-1-1. アンインストール手順       ・・・・・26         5. Windows®10 でのご利用について       ・・・・・29         6. お問い合わせ先       ・・・・・30                                                                                                    | 4 - 1. 設定を初期化してアンインストール  | •••••26 |
| 5. Windows®10 でのご利用について29<br>6 お問い合わせ先30                                                                                                    | 4-1-1. アンインストール手順        | 26      |
| 6 お問い合わせ先                                                                                                    | 5. Windows®10 でのご利用について  | 29      |
|                                                                                                    | 6 お問い合わせ先                | 30      |

## 1. 接続用ユーティリティのインストールについて

## 1-1. インストールの準備

【1-1-1-1.サービスご利用に必要なもの】 接続用ユーティリティをインストールする前に、以下をご確認下さい。

- 本サービスに対応した対象タブレット端末
   「ThinkPad 10 for SoftBank」
   「Surface3 (4G LTE) 法人モデル」
   ※2016 年 5 月 30 日現在
   ※本サービスで有線 LAN 接続を行う場合は、別途対象タブレット端末の専用ドッグなどが必要です。
- ② 本サービスに加入された USIM

#### 1-2. インストール手順

- 【1-2-1. 接続用ユーティリティのインストール】 接続用ユーティリティは当社が別途ご用意させていただく専用ダウンロードサイトより取得頂く必要がありま す。以下の手順で取得することができます。
  - 接続用ユーティリティのダウンロード
     接続用ユーティリティを以下のサイトよりダウンロードします。
     <a href="https://bizdownload.mb.softbank.jp/WiFiAccessUtility\_tablet/agreement.html">https://bizdownload.mb.softbank.jp/WiFiAccessUtility\_tablet/agreement.html</a>
    - ダウンロード時には認証情報が必要です 電話番号:対象タブレット端末の電話番号

《注意!》 ダウンロードに 4G/LTE・3G 回線を使用された場合、請求金額が高額になる恐れが ありますのでご注意下さい。

2. セットアッププログラムの起動

ダウンロードしたセットアップ用 exe を起動します。

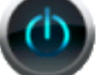

WiFiAccessSetup\_tablet.exe

3. セットアップの実行

セットアップ用 exe を起動すると接続用ユーティリティのセットアッププログラムが開始されます。

| 抽出:Setup.cab 100% |  |
|-------------------|--|

「ユーザアカウント制御」というウインドウが表示されますので、「はい」をタップしてください。 次に以下のメッセージが表示されますので「OK」をタップすると、接続用ユーティリティのインストールが 開始されます。

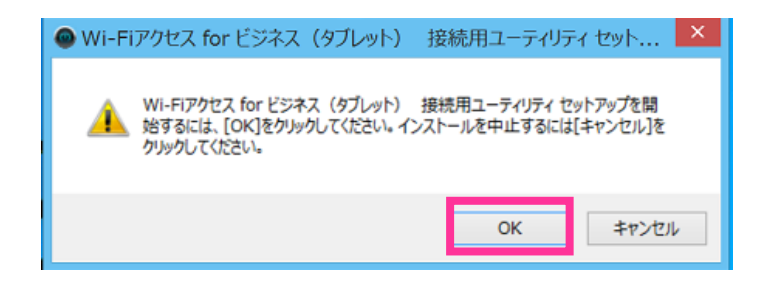

5. 接続用ユーティリティのインストール

接続用ユーティリティのインストーラが起動します。「次へ」をタップします。

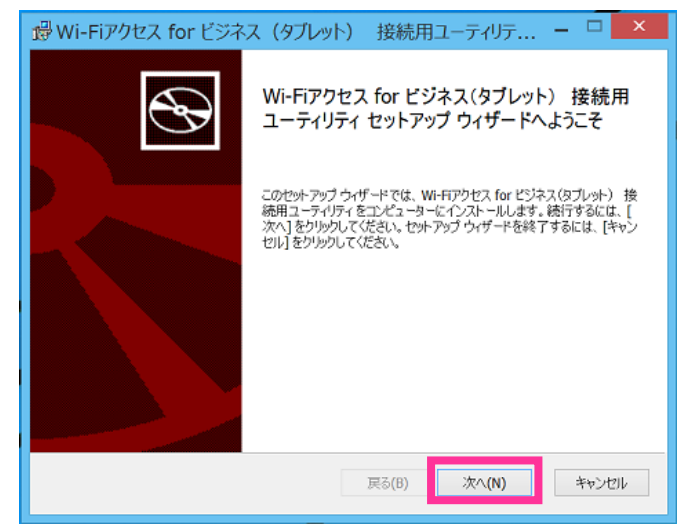

6. ソフトウェア使用許諾に同意します。

ソフトウェア使用許諾契約が表示されます。内容を確認の上で同意いただくとインストールを継続する ことができます。同意する場合には「使用許諾に契約書に同意します」のチェックを入力した状態で、 「次へ」をタップします。

| 🥵 Wi-Fiアクセス for ビジネス(タブレット) 接続用ユーティリテ 🗆 🗙                                                                                                    |
|----------------------------------------------------------------------------------------------------|
| 使用許諾契約書 以下の使用許諾契約書をよる該みください。                                                                                                    |
| <u>Wi-Fiアクセス for ビジネス(タブレット) 接続用ユーティリティ へ</u><br>- <u>ソフトウェア使用許諾契約書</u>                                                                                                    |
| 本ソフトウェアをご使用される前に、下記のソフトウェアに関する使用許<br>諸契約書(以下、「本契約」といいます。)を、よくお読みください。<br>お客様(法人に限り、以下同じとします。)は、本契約にご同意いただき<br>ました場合にのみ、本ソフトウェアをご使用いただくことができます。なお、<br>本ソフトウェアをインストールまたはご使用されることによって、お客様は本<br>契約(こご同意いただいたものとみなします。つきましては、本契約(こご同意、 |
| ✓ 使用許諾契約書に同意します(A)                                                                                                    |
| 印刷(P) 戻る(B) 次へ(N) ギャンセル                                                                                                    |

7. インストールフォルダを指定します。

次にツールをインストールするフォルダを指定します。デフォルトのままでよい場合には、「次へ」をタップしてください。

| 🖞 Wi-Fiアクセス for ビジネス(タブレット) 接続用ユーティリテ 🗕 🗆 🔀                           |
|-----------------------------------------------------------------------|
| インストール先フォルダー<br>既定のフォルダーにインストールするには [次へ] をジリックし、 別のフォルダーを選択するには [     |
| WI-FIアクセス for ビジキス (りづしゅト) 接続用ユーティリティ のインストール先:                       |
| C:vProgram FilesvSoftbank MobilevWiFi Access Tablet Utilityv<br>変更(C) |
| 戻る(B) 次へ(N) ギャンゼル                                                     |

8. インストールを開始します。

「インストール」をタップしてインストールを開始します。

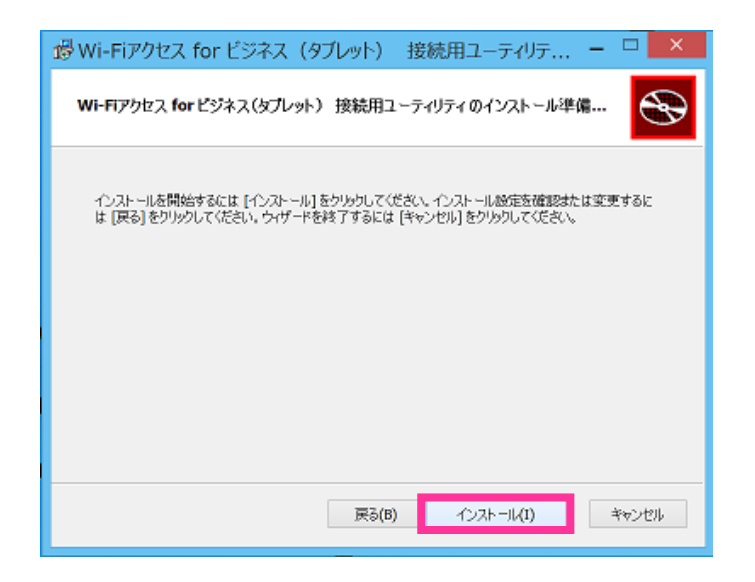

インストールが完了しました。
 「完了」をタップしてインストール作業を完了します。

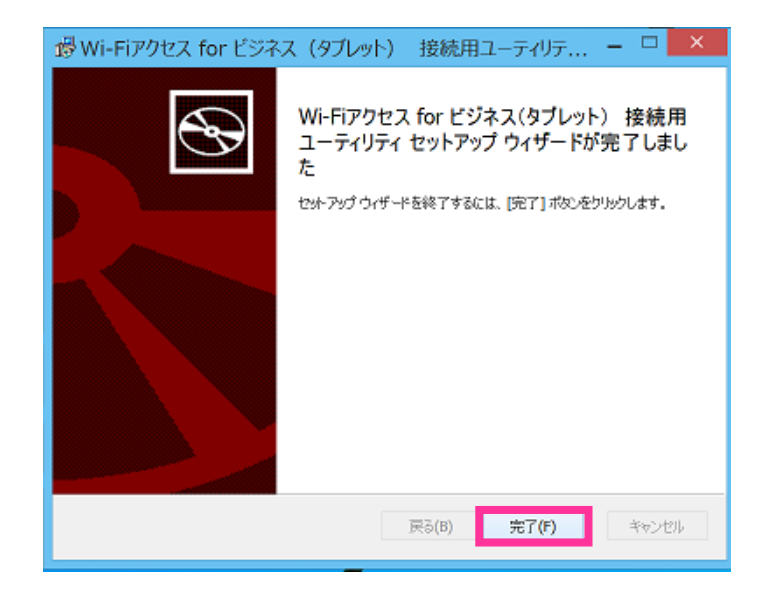

#### 1-3. 初回起動時の設定

【1-3-1. 接続用ユーティリティの起動】

インストールが完了したら、接続用ユーティリティを起動し初期設定を行います。

1. 接続用ユーティリティの起動

対象タブレット端末に本サービスに加入した USIM を挿入した状態で、インストール後に作成された 「Wi-Fi アクセス for ビジネス(タブレット)接続用ユーティリティ」をダブルタップして起動します。

2. 初期設定の開始

「初期設定開始」をタップして接続用ユーティリティをご利用いただくための作業を開始します。 管理者から管理プロファイルが配布されている場合は、「管理プロファイル読込」をタップし読み込んで下 さい。(管理プロファイルとは管理者により各種設定を一括で行うための機能です。)

| 初期設定の開始                                                                    |
|----------------------------------------------------------------------------|
| WiーFiアクセス for ビジネス(タブレット)の7期現設定を開始します。(管理プロファイルとは管理者により各種設定を一括で行うための機能です。) |
| 初期設定開始 管理プロファイル読込                                                          |

3. ソフトバンク Wi-Fi スポットの初期設定を行います。

ご利用になる回線の交換機暗証番号を入力し「OK」をタップすると初期設定が完了します。

| ソフトバンクWi-Fiスポット認                   | 認証アカウント初期設定 ×   |
|------------------------------------|-----------------|
| ソフトバンクWiーFiスポットをご利<br>の設定を行ってください。 | 用いただくために交換機暗証番号 |
| ンフトバンクWi-Fiスポット認証アプ                | カウント            |
| 電話番号                               |                 |
| 交換機暗証番号                            |                 |
| 交換機暗証番号の確認                         |                 |
|                                    |                 |
|                                    |                 |
| ОК                                 | キャンセル           |

- 《注意!》交換機暗証番号は、お客さまがご契約時に指定する4桁の数字です。初期設定時は 間違った交換機暗証番号を入力しても登録が完了しますが、ソフトバンクWi-Fiスポットの 接続時に認証が失敗します。間違った交換機暗証番号を登録してしまった場合は、「メニュー」 →「設定」→「アプリケーション管理」→「データ通信モジュール設定を初期化する」を行い登録さ れた情報を削除し、再度初期設定を行う必要があります。
- 《注意!》初期設定後に接続用ユーティリティをご利用中、セキュリティソフトにより接続用ユーティリティの実行ファイルが削除されてしまう場合、ご利用のセキュリティソフトを無効もしくはアンインストールするか、手順7で指定した接続用ユーティリティのインストールフォルダを監視対象外としてください。

## 2. 接続用ユーティリティの基本的な使い方

#### 2-1. 画面表示

接続用ユーティリティの画面表示について説明します。

【2-1-1.メイン画面】

Wi-Fi アクセス for ビジネスで利用する接続用ユーティリティの画面表示についてご説明します。

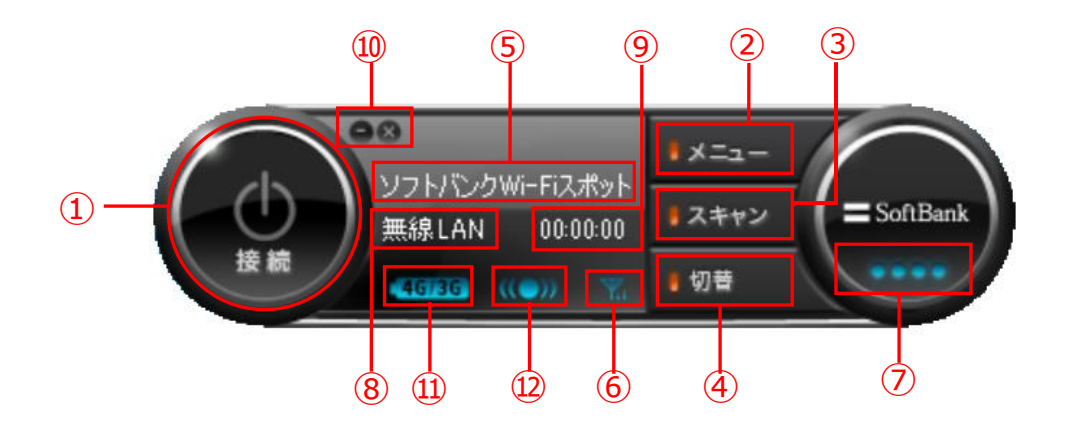

①接続・切断ボタン

選択された接続先に対して接続および切断を行います。

②メニューボタン

設定やデバイス情報画面、ヘルプなどを表示するためのメニューボタンです。メニューボタンを タップすると次のコンテキストメニューが表示されます。

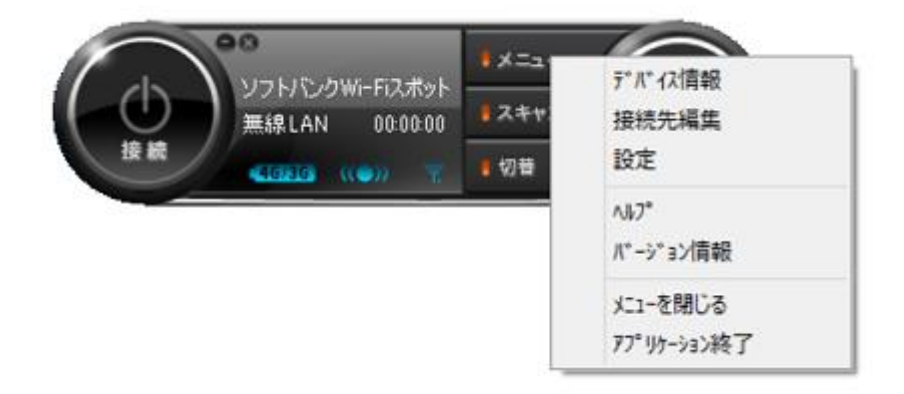

③スキャンボタン

ネットワークの検索は、自動で行われますが、このボタンをタップすることで任意のタイミングでネットワーク検 索を行って、利用可能な接続先を更新することができます。

③ 切替ボタン

複数の接続先が利用可能な場合、このメニューから接続先の選択リストが表示されます。

| 接続                                       | 洗リスト  | ×   |
|------------------------------------------|-------|-----|
| Уフ <sub></sub> ┝ᡗᠵᢧ₩⊢Fiスポ <sub>ፇ</sub> _ | 無線LAN | ۳i  |
| 4G/3Gパケット通信                              | 4G/3G | Til |
|                                          |       |     |

⑤メインステータス表示

アプリケーションの動作状態や接続状態など各種のステータスが表示されます。メッセージが表示しきれな い場合には文字がスクロールします。

⑥アンテナ表示

無線通信の場合には、現在選択されている接続先の無線状態が表示されます。

電波状態は非常に良好です。

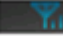

■ 電波状態は良好です。

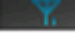

電波状態はあまり良くありません。

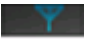

電波状態が非常に微弱もしくは、電波状態を未取得の状態です。

| メインステータス表示           | 通信メディア<br>表示 | 表示内容                             |
|----------------------|--------------|----------------------------------|
| 有線 LAN               | 有線 LAN       | 有線 LAN アイコンになります。                |
| ソフトバンク Wi-Fi スポット    | 無線 LAN       |                                  |
| BB モバイルポイント          | 無線 LAN       |                                  |
| BB モバイルポイント 2        | 無線 LAN       | ソフトバンク Wi-Fi スポットを含む公衆無線 LAN 接続の |
| 成田エクスプレス             | 無線 LAN       | 電波状態を表示します。                      |
| fon(SBM 公衆)          | 無線 LAN       |                                  |
| 東海道新幹線 N700 車内 Wi-Fi | 無線 LAN       |                                  |

| 4G/3G パケット通信                                                                         | 4G/LTE•3G            | 4G/LTE・3G 対応端末の 4G/LTE または 3G の電波物<br>を表示します。 ※LTE は「4G」で表示されます。 |
|--------------------------------------------------------------------------------------|----------------------|------------------------------------------------------------------|
| 《情報》 アンテナ表示は接続の                                                                      | 種類により基準              | が異なりますのであくまで目安としてご利用ください。                                        |
| 《情報》 Wi-Fi アクセス for b<br>がご利用いただけます<br>・0001softbank                                 | ごジネスではソフト<br>。       | -バンク Wi-Fi スポットの下記接続先 (SSID、ESSID)                               |
| ・mobilepoint<br>・mobilepoint1(<br>・mobilepoint2                                      | 東海道新幹線♪              | N700 系車内 Wi-Fi)                                                  |
| ※ その他 fon、成日                                                                         | ヨエクスプレスでも            | ご利用が可能です。                                                        |
| <ul> <li>⑦接続ステータス<br/>ネットワークへの接続状態に応</li> <li>⑧通信メディア表示<br/>現在選択されている接続先の</li> </ul> | らじて表示状態か<br>つ種別が表示され | が切り替わります。<br>れます。                                                |
| <ul><li>⑨接続時間表示</li><li>現在の接続中の接続先の接</li></ul>                                       | 続時間がリアルタ             | タイムで表示されます。                                                      |
| ⑩アプリケーション最小化・終了<br>左のボタンをタップすると画面の                                                   | ボタン<br>D最小化、右の7      | ボタンをタップすると接続用ユーティリティが終了となります。                                    |
| ⑪データ通信モジュール検出ア・<br>利用可能な 4G/LTE・3G /                                                 | イコン<br>パケット通信用の      | データ通信モジュールを検出すると表示されます。検出中は                                      |

利用可能な4G/LTE・3G ハクット通信用のテータ通信モンユールを検出すると表示されます。検出中は「4G/3G」と表示されます。なお、アイコンが非表示の場合には、4G/3Gパケット通信、ソフトバンクWi-Fi スポットは利用できません。 ※LTE は「4G」で表示されます。

<sup>11</sup>2ソフトバンク Wi-Fi スポット検出アイコン

ソフトバンク Wi-Fi スポットの無線 LAN 電波を検出すると表示されます。データ通信モジュールが接続されないと、 ソフトバンク Wi-Fi スポットへの接続はできません。

#### 2-2. 接続の手順

接続用ユーティリティを利用して通信を行う方法をご説明します。

- 《注意!》 有線 LAN 接続の IP アドレス取得設定を固定アドレスに設定している場合は、そのまま有線 LAN 接続を行なうと、ユーティリティの設定により IP アドレス取得設定が自動取得に変更され ます。接続先の編集手順を参照し、「ネットワーク」から固定アドレスの設定を行って下さい。 (ユーザー権限の場合はこの限りではありません。)
- 《情報》 接続用ユーティリティを初めてインストールした場合は、有効な通信を検出後に自動的に接続動 作を行う設定となっています。接続の確認画面が表示されますので、通信を行わない場合は「いい え」を押して下さい

【2-2-1. 自動接続について】

対象タブレット端末に初期設定時に利用した USIM を挿入した状態で、接続用ユーティリティを起動させます。自動接続の設定がされている場合は、自動で接続を検出し接続をします。 初期設定では接続を検出した時点でポップアップを表示し確認します。

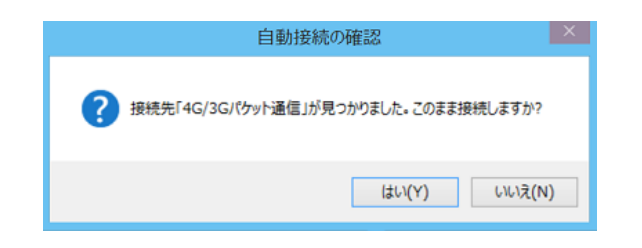

《情報》 4G/3G パケット通信の接続確認以外のポップアップは省略することができます。

【3-2-4. 接続・切替タブの設定】をご参照下さい

【2-2-2.手動接続について】

対象タブレット端末に初期設定時に利用した USIM を挿入した状態で、接続用ユーティリティを起動させます。

1. 接続用ユーティリティの「切替」ボタンをタップして、ご利用になる接続を選択します。

※ここではソフトバンク Wi-Fi スポットに接続しないで 4G/3G パケット通信を行う方法で解説します。 既に通信をしたい接続先が選択されている場合は2.から接続を行います。

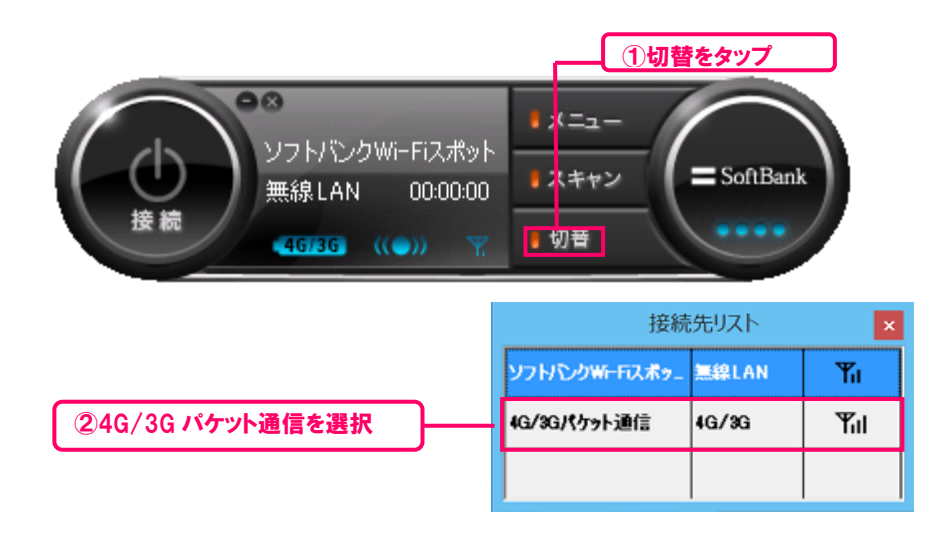

2. 表示がご利用になる接続になった事を確認して「接続」ボタンをタップします。

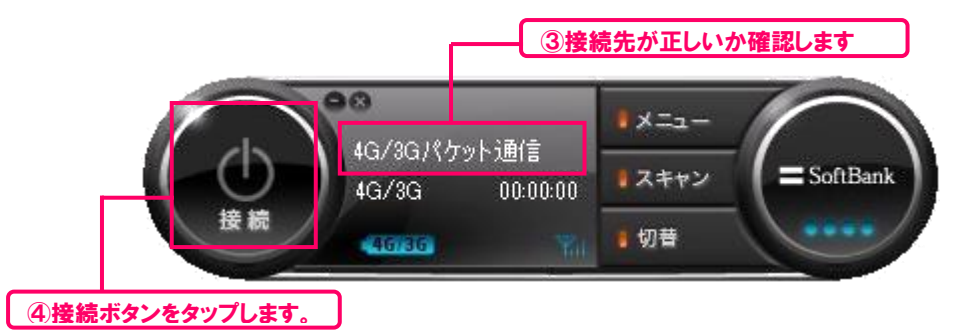

3. 通信が終了したら「切断」ボタンを押して接続を終了します。

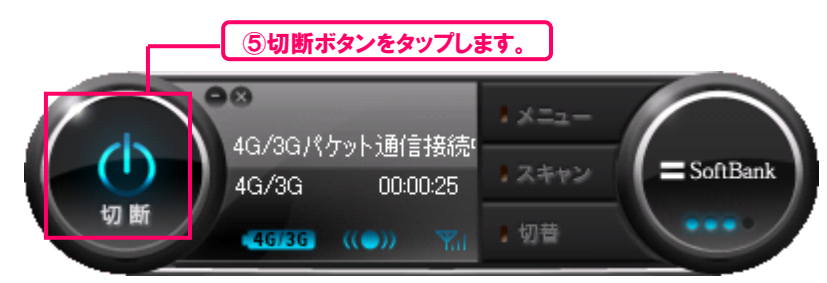

3. 接続用ユーティリティの設定方法

#### 3-1. 接続先設定

接続用ユーティリティで通信が可能な接続先の設定を行います。

- 【3-1-1.設定画面の表示方法】
  - 1. 接続用ユーティリティから「メニュー」を押して表示される「接続先編集」をタップします。

| 接続先編集をタップ                             |        |                        |  |  |  |
|---------------------------------------|--------|------------------------|--|--|--|
|                                       | • ×==+ | ₹*#*42情報               |  |  |  |
| ( 0 ) 97ドバングWI-FIXボット<br>無線LAN 000000 | ・ スキャ  | 接続先編集                  |  |  |  |
| 接続                                    | 1 切昔   | 設定                     |  |  |  |
|                                       |        | へルフ*<br>ハ*ーシ*ョン情報      |  |  |  |
|                                       |        | メニューを閉じる<br>アプリケーション終了 |  |  |  |

2. 接続先リストが表示されます。

| メディア     | サービス名           | 接続先名              | 自動切替                |  |
|----------|-----------------|-------------------|---------------------|--|
| 🗾 有線LAN  | LAN接続           | 有線LAN             |                     |  |
| 杉 無線 LAN | ソフトバンクWi-Fiスポット | ソフトバンクWiーFiスポット   |                     |  |
| 杉 無線 LAN | ソフトバンクWi-Fiスポット | BBモバイルポイント        | <ul><li>✓</li></ul> |  |
| 杉 無線LAN  | ソフトバンクWi-Fiスポット | 成田エクスプレス          | <ul><li>✓</li></ul> |  |
| 杉 無線 LAN | ソフトバンクWiーFiスポット | fon(SBM公衆)        | <ul><li>✓</li></ul> |  |
| 杉 無線 LAN | ソフトバンクWi-Fiスポット | 東海道新幹線N700車内Wi−Fi |                     |  |
| 🎽 4G/3G  | モバイルデータ通信       | 4G/3Gパケット通信       |                     |  |
|          | 接続先リン           | スト                |                     |  |

《情報》自動接続の機能は、この接続リストの上から順番に優先順位を割り当てて接続されます。

SoftBank モバイルデータ通信 Wi-Fiアクセス for ビジネス(タブレット) 接続用ユーティリティご利用マニュアル Ver. 1.6

#### 【3-1-2. 接続先プライオリティの変更】

プライオリティを変更したい接続先を選択し、右側にある▲▼ボタンを押して変更します。

| メディア     | サービス名           | 接続先名                             | 自動切替  |     |
|----------|-----------------|----------------------------------|-------|-----|
| NA 有線LAN | LAN接続           | 有線LAN 高い                         |       |     |
| 杉 無線LAN  | ソフトバンクWiーFiスポット | ソフトバンクWi-Fiスポート                  |       | 4   |
| 杉 無線LAN  | ソフトバンクWiーFiスポット | BBモバイルポイント                       |       | 5   |
| 杉 無線LAN  | ソフトバンクWiーFiスポット | 成田エカフラルフ                         |       | L   |
| 杉 無線LAN  | ソフトバンクWiーFiスポット | fon(SE フライオリティ                   |       |     |
| 杉 無線LAN  | ソフトバンクWiーFiスポット | 東海道新幹線N700 <mark>車</mark> 内Wi-Fi |       |     |
| 🎽 4G/3G  | モバイルデータ通信       | 4G/3Gパケット通信                      |       |     |
|          |                 | 低い                               |       |     |
|          | 追加編             | 集削除閉じ                            | る キャン | /セル |

#### 【3-1-3. 自動切替えの設定】

接続先リストの「自動切替」にチェックがされている場合は、接続を検出後、自動的に接続を行います。グレーアウトしている項目は設定を変更することができません。

| メナイア    | サービス名           | 接続先名              | 目動切替    |   |
|---------|-----------------|-------------------|---------|---|
| ₽ 有線LAN | LAN接続           | 有線LAN             | <b></b> | _ |
| 杉 無線LAN | ソフトバンクWiーFiスポット | ソフトバンクWiーFiスポット   |         | 1 |
| 杉 無線LAN | ソフトバンクWi-Fiスポット | BBモバイルポイント        |         |   |
| 杉 無線LAN | ソフトバンクWi-Fiスポット | 成田エクスプレス          |         |   |
| 杉 無線LAN | ソフトバンクWi-Fiスポット | fon(SBM公衆)        |         |   |
| 杉 無線LAN | ソフトバンクWi-Fiスポット | 東海道新幹線N700車内Wi-Fi |         |   |
| 4G/3G   | モバイルデータ通信       | 4G/3Gパケット通信       |         |   |

《注意!》「東海道新幹線N700車内Wi-Fi」の自動切替のデフォルトはチェックオフとなっています。 自動切替の対象としたい場合、チェックオンに変更してください。 【3-1-4. 接続先の追加手順】

ここでは無線 LAN の追加を例に説明いたします。

1. 接続先設定画面から「追加」をタップします。

| メディア     | サービス名           | 接続先名              | 自動切替                                                                                                    |   |
|----------|-----------------|-------------------|----------------------------------------------------------------------------------------------------|---|
| 🌠 有線LAN  | LAN接続           | 有線LAN             |                                                                                                    |   |
| 杉 無線 LAN | ソフトバンクWiーFiスポット | ソフトバンクWi-Fiスポット   |                                                                                                    |   |
| 杉 無線 LAN | ソフトバンクWi-Fiスポット | BBモバイルポイント        | <ul><li>✓</li></ul>                                                                                                    | - |
| 杉 無線 LAN | ソフトバンクWi-Fiスポット | 成田エクスプレス          |                                                                                                    | Ŧ |
| 杉 無線 LAN | ソフトバンクWi-Fiスポット | fon(SBM公衆)        | <ul> <li>Image: A start of the start of the start of</li></ul> |   |
| 杉 無線LAN  | ソフトバンクWiーFiスポット | 東海道新幹線N700車内Wi-Fi |                                                                                                    |   |
| 🎽 4G/3G  | モバイルデータ通信       | 4G/3Gパケット通信       |                                                                                                    |   |
| a 4G/3G  | モハイルテータ理信       | 4G/3G/ペケット2曲目     |                                                                                                    |   |

2. 新しい接続先の登録画面で「新しい無線 LAN 接続を登録する」をタップします。

| 新しい接続先の                       | )登録            |
|-------------------------------|----------------|
| 新しい接続先を登録します。次の中、<br>繋択して下さい。 | から登録する接続先す     |
| 新しい無線LAN接続を                   | を登録する          |
| 新しい有線LAN接続を                   | を登録する          |
| 新しい4G/3Gパケット通信指               | <b>接続を登録する</b> |
| 新しいモデム接続を                     | 登録する           |
|                               | キャンセル          |

《注意!》バージョン1.0.0.0をご利用のお客様は、「新しい4G/3Gパケット通信接続を登録する」は選択できません。

《注意!》 ThinkPad~~にて「新しい4G/3Gパケット通信接続を登録する」のご利用の場合、タブレット端末が下記状態となっている必要があります。下記状態となっていない場合、ご利用時に予期せぬ動作となる場合がありますので、ご注意ください。 ファームウェアバージョン : 11 .745 .35 .00 .643 以上「ソフトバンク設定」アプリバージョン : 1.2.0.0 以上

|                            | 新しい接続                                                                          | 売先の接続先プロパティ ×                                                                                                    |
|----------------------------|--------------------------------------------------------------------------------|----------------------------------------------------------------------------------------------------|
|                            | 接続先名 新しい接続<br>アカウント ネットワーク プロキシ                                                | 先<br>VPN接続 無線LAN                                                                                                    |
|                            | アソシエーション<br>ESSID(またはSSID):<br>ネットワーク認証:<br>データの暗号化:<br>キーインデックス:<br>ネットワークキー: | <ul> <li>□ 常に接続先リストに表示する</li> <li>オープンシステム ∨</li> <li>無効になっています ∨</li> <li>1 ∨ □キーの自動割当て</li> <li>□ ネットワークキーの文字を表示する</li> </ul> |
| 設定                         | 2完了後ボタンをタップ                                                                    |                                                                                                    |
| <u>設5</u><br>(注意!)》ネットワーク0 | ネットワーク認証:<br>データの暗号化:<br>キーインデックス:<br>ネットワークキー:                                | オープンジステム ▼<br>無効になっています ▼<br>1 ▼ 1 キーの自動割当て<br>□ ネットワークキーの文字を表示する ザー権限でご利用の場合反映されません。                                           |

3. 接続先名と接続情報を入力して「OK」をタップすると設定が完了します。

《情報》設定項目の詳細は接続用ユーティリティのメニューから「ヘルプ」をご参照下さい。

【3-1-5. 接続先の削除手順】

ここでは無線 LAN の削除を例に説明いたします。

| メナイド     | サービス名           | 接続无名              | 目動切替                |  |
|----------|-----------------|-------------------|---------------------|--|
| ▶○ 有線LAN | LAN接続           | 有碌LAN             | <b>Z</b>            |  |
| 🄊 無線LAN  | ソフトバンクWi-Fiスポット | ソフトバンクWi-Fiスポット   | <ul><li>✓</li></ul> |  |
| 杉 無線LAN  | ソフトバンクWi-Fiスポット | BBモバイルポイント        | ✓                   |  |
| 杉 無線 LAN | ソフトバンクWi-Fiスポット | 成田エクスプレス          | <ul><li>✓</li></ul> |  |
| 杉 無線 LAN | ソフトバンクWi-Fiスポット | fon(SBM公衆)        | <ul><li>✓</li></ul> |  |
| 杉 無線 LAN | ソフトバンクWi-Fiスポット | 東海道新幹線N700車内₩i−Fi |                     |  |
| 4G/3G    | モバイルデータ通信       | 4G/3Gパケット通信       | <ul><li>✓</li></ul> |  |
|          |                 |                   |                     |  |

《情報》初期設定で登録されている接続先は削除することが出来ません。

SoftBank モバイルデータ通信 Wi-Fiアクセス for ビジネス(タブレット) 接続用ユーティリティご利用マニュアル Ver. 1.6

- 【3-1-6. 接続先の編集手順】
  - 1. 接続先設定画面から編集する接続先を選択し「編集」をタップします。

| >ナイア<br>■(±(*********************************** | リーヒム・石          | 按院元石              |                     |     |
|-------------------------------------------------|-----------------|-------------------|---------------------|-----|
| ▶ 有線LAN                                         | LAN接続           | 有称LAN             |                     |     |
| 🏹 無線LAN                                         | ソフトバンクWi-Fiスポット | ソフトバンクWi-Fiスポット   | ✓                   | Ŀ   |
| 杉 無線LAN                                         | ソフトバンクWi-Fiスポット | BBモバイルポイント        | <b>&gt;</b>         | - D |
| խ 無線LAN                                         | ソフトバンクWi-Fiスポット | 成田エクスプレス          | <ul><li>✓</li></ul> | Ľ   |
| 杉 無線 LAN                                        | ソフトバンクWi-Fiスポット | fon(SBM公衆)        | <ul><li>✓</li></ul> |     |
| 杉 無線 LAN                                        | ソフトバンクWi-Fiスポット | 東海道新幹線N700車内Wi-Fi |                     |     |
| 4G/3G                                           | モバイルデータ通信       | 4G/3Gパケット通信       | <ul><li>✓</li></ul> |     |

2. 設定変更したい項目タブを選択して設定画面を表示し、内容をご変更ください。 変更が完了したら接続先編集画面の「OK」をタップして編集を終了します。

| 新しい接続先の               | の接続先プロパティ          | × |
|-----------------------|--------------------|---|
| 接続先名新しい接続先            |                    |   |
| アカウント ネットワーク プロキシ VPM | V接続 無線LAN          |   |
| - アソシエーション            |                    |   |
| ESSID(また(はSSID):      |                    |   |
|                       | □ 常に接続先リストに表示する    |   |
| ネットワーク認証:             | オープンシステム 🗸         |   |
| データの暗号化:              | 無効になっています 🗸 🗸      |   |
| キーインデックス:             | 1 🗸 🗌 キーの自動割当て     |   |
| ネットワークキー:             |                    |   |
|                       | □ ネットワークキーの文字を表示する |   |
|                       |                    |   |
|                       |                    |   |
|                       |                    |   |
|                       |                    |   |
|                       | Ok キャンセル           | , |
| <br>OK をタッ            | ,7                 |   |

## 3-2. 基本設定

接続用ユーティリティの動作に関する設定を行います。

- 【3-2-1. 設定画面の表示方法】
  - 1. 接続用ユーティリティから「メニュー」を押して表示される「設定」をタップします。

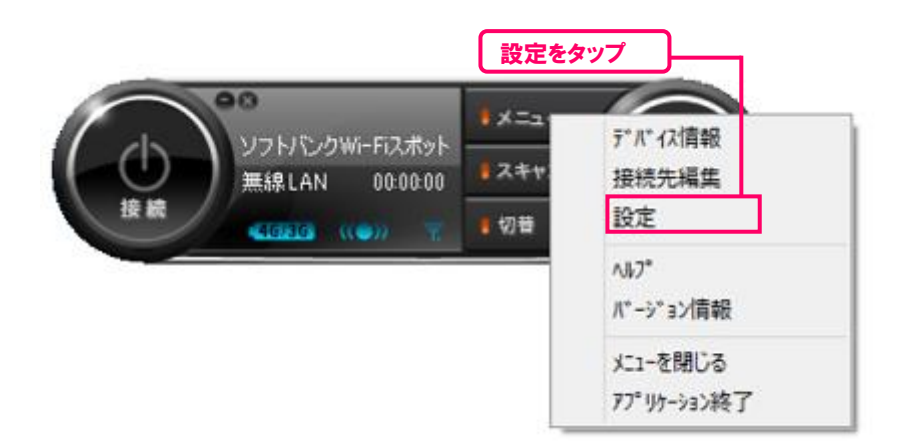

2. アプリケーション設定が表示されます。

|              | -アプリケーション設定-                    | × |
|--------------|---------------------------------|---|
| 全般           | ネットワーク検索 接続・切断 アカウント アプリケーション管理 |   |
| - <b>7</b> 3 | グリケーション動作                       |   |
|              | ✔ アプリケーションをスタートアップに登録           |   |
|              | □ 常に一番上に表示                      |   |
|              | □アプリケーション起動時に最小化状態で実行する         |   |
|              | □最小化時はタスクトレイのみに表示               |   |
| -7           | ップデート                           |   |
|              |                                 |   |
|              | ● 更新ファイルのチェックのみ自動実行             |   |
|              | ○ 更新ファイルをチェックしない 更新開始           |   |
|              |                                 |   |
|              |                                 |   |
|              |                                 |   |
|              |                                 |   |
|              |                                 |   |
|              | OK キャンセル                        | , |

【3-2-2. 全般タブの設定】 接続用ユーティリティの基本的な動作設定を行います。

|            | -アプリケーション設定-                   |       | ×  |
|------------|--------------------------------|-------|----|
| 全般         | ネットワーク検索 接続・切断 アカウント アプリケーションを | 管理    |    |
| - <b>7</b> | プリケーション動作                      |       |    |
|            | ✔ アプリケーションをスタートアップに登録          |       |    |
|            | □常に一番上に表示                      |       |    |
|            | □アプリケーション起動時に最小化状態で実行する        |       |    |
|            | □最小化時はタスクトレイのみに表示              |       |    |
| - P        | ップデート                          |       |    |
|            | ○ 更新ファイルのダウンロードおよびインストールを自動実行  |       |    |
|            | ● 更新ファイルのチェックのみ自動実行            |       |    |
|            | ○更新ファイルをチェックしない                | 更新開始  |    |
|            |                                |       |    |
|            |                                |       |    |
|            |                                |       |    |
|            |                                |       |    |
|            |                                |       |    |
|            | OK                             | キャンセノ | ۶. |
|            |                                |       |    |

- 1. 「アプリケーションの動作」は以下の動作について設定を行うことができます。
  - ■アプリケーションをスタートアップに登録 アプリケーションをスタートアップに登録するかどうかを設定します。チェックすると、スタートアップに登 録され、次回の Windows 起動から自動的にアプリケーションが起動します。 チェックをはずすとスタートアップから登録を削除します。
  - ■常に一番上に表示 画面上でアプリケーションを常に一番手前に表示させるかどうかを設定します。チェックするとアプリ ケーションが常に一番手前に表示されます。
  - ■アプリケーション起動時に最小化状態で実行する アプリケーションはメインウインドウを最小化した状態で起動されます。
  - ■最小化時はタスクトレイのみに表示 アプリケーションのタスクバー表示を設定します。チェックすると最小化した際にタスクバーにアプリケ ーションが表示されなくなります。再度ウインドウを表示する場合には、タスクトレイ上のアイコンを タップして下さい。

2. 「アップデート」は以下の動作について設定を行うことができます。

■更新ファイルのダウンロードおよびインストールを自動実行 アプリケーション起動後、最初のネットワーク接続時に自動的に更新ファイルの有無を確認し、更 新ファイルがあった場合にはダウンロードとインストールを自動実行します。

■更新ファイルのチェックのみ自動実行 アプリケーション起動後、最初のネットワーク接続時に自動的に更新ファイルの有無のみ確認し、 更新ファイルがあった場合にはダウンロードとインストールを実行するかどうかをユーザーに確認します。

■更新ファイルをチェックしない 更新ファイルのチェックを行いません。更新ボタンをタップすることで更新ファイルの確認と更新ファイ ルのダウンロード・インストールが実行されます。

《注意!》「更新ファイルのダウンロード及びインストールを自動実行」にした場合は、自動実行時の接続状態により更新ファイルのダウンロードで大量の4G/LTE・3Gパケット通信が発生する場合があります。「更新ファイルのチェックのみ自動実行」に設定した場合でも、接続用ユーティリティは更新ファイルのチェック30日に1回程度の割合で更新確認が行われ1キロバイト未満の通信が発生します。ご契約の料金プランが従量プランなどで当該更新確認、更新ファイルのダウンロードなどの通信を停止させたい場合は、「更新確認ファイルをチェックしない」に設定して下さい。

【3-2-3.ネットワーク検索タブの設定】

接続用ユーティリティのネットワーク検索に関する設定を行います。

|     |             | -アプリケー   | ション設定  | -        |      |    |           | × |
|-----|-------------|----------|--------|----------|------|----|-----------|---|
| 全般  | ネットワーク検索    | 接続・切断 アカ | ウントーア: | ንሀታ-     | ション智 | 舒理 |           |   |
| 電   | 源使用時設定——    |          |        |          |      |    |           |   |
|     | 🗌 アプリケーション語 | 己動時のみ接続先 | を検索する  | 0        |      |    |           |   |
|     | ワイヤレスネットワー  | ク検索頻度:   |        |          |      |    |           |   |
|     |             |          | 5      | 10       | 30   | 60 | ,<br>120秒 |   |
| -15 | ッテリ使用時設定    |          |        |          |      |    |           |   |
|     | 🗌 アプリケーション書 | 己動時のみ接続先 | を検索する  | 0        |      |    |           |   |
|     | ワイヤレスネットワー  | ク検索頻度:   |        | 0        |      |    |           |   |
|     |             |          | 5      | 10<br>10 | 30   | 60 | ,<br>120秒 |   |
|     |             |          |        |          |      |    |           |   |
|     |             |          |        |          |      |    |           |   |
|     |             |          |        |          |      |    |           |   |
|     |             |          |        |          |      |    |           |   |
|     |             |          |        |          | ок   |    | キャンセノ     | ŀ |

SoftBank モバイルデータ通信 Wi-Fi アクセス for ビジネス(タブレット) 接続用ユーティリティご利用マニュアル Ver. 1.6

- 「電源使用時設定」と「バッテリー使用時設定」は以下の動作について設定を行うことができます。
   ■アプリケーション起動時のみ接続先を検索 このオプションをチェックすると、アプリケーションの起動時のみネットワークをスキャンします。定期的
  - ■ワイヤレスネットワーク検索頻度
     ネットワークスキャンのスキャン間隔を設定します。「アプリケーション起動時のみ接続先を検索」を
     チェックオフした場合に設定を行うことができるようになります。
     5 秒、10 秒、30 秒、60 秒、120 秒の 5 種類の間隔設定が可能です。

《情報》 検索回数を少なくするほど対象タブレット端末のバッテリーの消費や CPU のリソース を抑えることができます。ご利用の環境に合わせて設定して下さい。

にスキャンしたい場合はチェックをオフにします。

【3-2-4. 接続・切断タブの設定】

接続用ユーティリティのネットワーク接続動作に関する設定を行います。

| -アプリ | ケーション設定-             |                     |                  |                     | >     |
|------|----------------------|---------------------|------------------|---------------------|-------|
| 全般   | ネットワーク検索             | 接続·切断               | アカウント            | アプリケーション管理          |       |
| ŧ    | 接続自動切替               |                     |                  |                     |       |
|      | ☑ 接続先の自動             | 切替を有効化              | する               |                     |       |
|      | □自動切替時(2)            | 確認ダイヤログ             | を表示する            |                     |       |
|      | 4G/3Gデータ通<br>ージが表示され | 信への切替時<br>ます。       | 钻、本設定            | をOFFにしていても確認        | 忍メッセ  |
| Ŧ    | 再接続オプション             |                     |                  |                     |       |
|      | ○同じ接続先へ評             | <b>툇接</b> 続         |                  |                     |       |
|      | ● 接続設定に従             | 5                   |                  |                     |       |
| 5    | データ通信接続制御            | オブション               |                  |                     |       |
|      | ☑データ通信接続             | も制御を行う              |                  |                     |       |
|      | 設定をオフにす<br>本設定変更時    | ると本アプリで<br>ミ アプリケーシ | の4G/3G通<br>ヨンは再起 | 館言制御が行われなく<br>訪します。 | なります。 |
|      | ☑ Wi-Fi接続エラ          | -時のエラーメ             | ッセージを表           | 示する。                |       |
|      |                      |                     |                  |                     |       |
|      |                      |                     |                  | OK                  | キャンセル |

- 1. 「接続自動切替」はユーティリティが検出した接続先へ自動的に接続をおこなうかどうかの設定になり ます。
  - ■接続先の自動切替を有効化する このオプションを選択すると、ユーティリティは検出された接続先の内、自動切替対象に指定され ている接続先へプライオリティの高い順に自動接続を行おうとします。
  - ■自動切替時に確認ダイアログを表示する このオプションを選択すると、ユーティリティが自動切替を行う際にユーザーに接続の確認を行うダ イアログを表示します。
- 《情報》 4G/3G パケット通信は「自動切替時に確認ダイアログを表示する」の設定に関係なく通信 開始時に必ずダイアログが表示されます。
  - 2.「再接続オプション」はユーザーからの接続要求以外の理由で切断された際の設定になります。
    - ■同じ接続先へ再接続 切断されたネットワークに再接続をします。
    - ■接続設定に従う

切断後に再度接続されている通信デバイスの状態や電波状態をスキャンし、利用可能な接続 先を選択し直します。「接続先の自動切替を有効化する」を選択している場合、検出された接 続先の中に自動切替対象として設定されている接続先がある場合には、その中でプライオリティ の一番高い接続先に自動的に接続を行います。

- 3.「データ通信接続制御オプション」はデータ通信接続時の設定になります。
  - ■データ通信接続制御を行う このオプションをチェックすると、4G/3G データ通信をおこないます。4G/3G データ通信をおこない たくない場合は、チェックをオフにします。チェックをオフにした場合、4G/3G データ通信の自動接 続および手動接続ができなくなります。

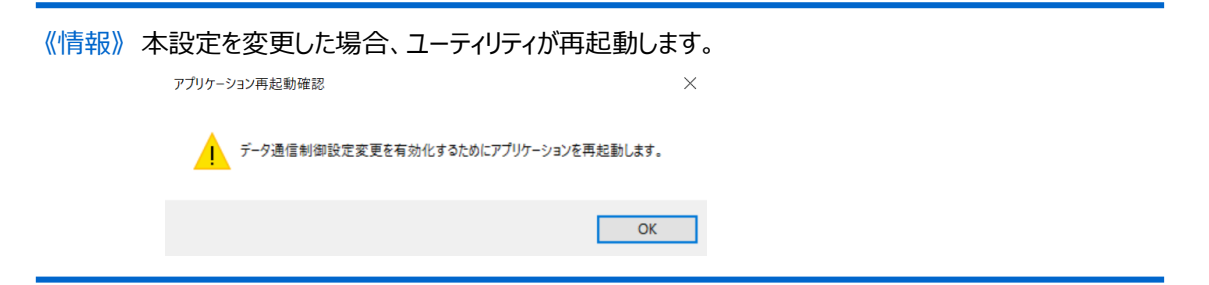

《情報》本設定のチェックをオフにすると、接続先設定のモバイルデータ通信が編集できなくなります。 また、新しい接続先の登録について新しい 4G/3G パケット通信接続を登録することが 選択できなくなります。

| メナイア                        | サービス名                                                                                                    | 接続先名                                                                                                    | 自動切替          |
|-----------------------------|----------------------------------------------------------------------------------------------------|----------------------------------------------------------------------------------------------------|---------------|
| 💕 有線LAN                     | LAN接続                                                                                                    | 有線LAN                                                                                                    | ✓             |
| 杉 無線 LAN                    | ソフトバンクWi-Fiスポット                                                                                                  | ソフトバンクWi-Fiスポット                                                                                                    |               |
| 4G/3G                       | モバイルデータ通信                                                                                                    | 4G/3Gパケット通信                                                                                                    |               |
| 杉 無線LAN                     | 無線LAN                                                                                                    | テスト2                                                                                                    |               |
| 杉 無線 LAN                    | ソフトバンクWi-Fiスポット                                                                                                  | BBモバイルポイント                                                                                                    |               |
| 杉 無線LAN                     | ソフトバンクWiーFiスポット                                                                                                  | 成田エクスプレス                                                                                                    |               |
| 杉 無線 LAN                    | ソフトバンクWi-Fiスポット                                                                                                  | fon(SBM公衆)                                                                                                    |               |
| 杉 無線 LAN                    | ソフトバンクWiーFiスポット                                                                                                  | 東海道新幹線N700車内Wi-Fi                                                                                                    |               |
|                             | ) data (a)                                                                                                    | # # # # # # # # # # # # # # # # # # #                                                                                                    |               |
| しい接続先の                      | <u>》</u> 通加<br>D登録                                                                                               |                                                                                                    | 10 7472       |
| しい接続先の<br>新しい接続学<br>選択して下さ  | 2 <u>9</u> 加<br>の登録<br>Eを登録します。次の中が<br>新しい無線LAN接続を                                                               | * 前し ※ ※ <td>ίδ της</td> | ίδ της        |
| らしい接続先の<br>新しい接続学<br>選択して下き | 2 <u>9</u> 加<br>1<br>2<br>2<br>3<br>3<br>5<br>3<br>5<br>5<br>5<br>5<br>5<br>5<br>5<br>5<br>5<br>5<br>5<br>5<br>5 | * 前し                                                                                                    | νο<br>Το      |
| iしい接続先の<br>新しい接続学<br>選択して下さ | 2 <u>5</u> 加<br>の登録<br>Eを登録します。次の中が<br>い。                                                                        | <u>*</u> 前版 前し<br>※<br>必登録する接続先を                                                                                                    | νδ <u></u> +t |

SoftBank モバイルデータ通信 Wi-Fi アクセス for ビジネス(タブレット) 接続用ユーティリティご利用マニュアル Ver. 1.6

- ■Wi-Fi 接続エラー時のエラーメッセージを表示する このオプションをチェックすると、Wi-Fi 接続エラー時にエラーメッセージを表示します。エラーメッセー ジを表示したくない場合は、チェックをオフにします。
- 【3-2-5.アカウントタブの設定】

初回起動時に登録した電話番号と交換機暗証番号が表示されます。

|        |                                    | -アプリ                           | ケーション影           | 定-                    |                 | X |
|--------|------------------------------------|--------------------------------|------------------|-----------------------|-----------------|---|
| 全般     | ネットワーク検索                           | 接続·切断                          | アカウント            | アプリケーション管             | 理               |   |
| כע     | フトノ゙ンクWiーFiスポ                      | ット認証アカウ                        | ント               |                       |                 |   |
| E      | 電話番号                               |                                | •                | •                     |                 |   |
| 3      | と換機暗証番号                            |                                | *okołok          |                       |                 |   |
| ,<br>t | こで設定したアカ<br>ウントとして利用され<br>表続先設定で設定 | ウント情報は、<br>1ます。接続労<br>Eしてくだざい。 | ユーザ認証を<br>ことに専用の | :利用する接続先<br>)アカウントが必要 | で共通のアカ<br>な場合には |   |
|        |                                    |                                |                  |                       |                 |   |
|        |                                    |                                |                  |                       |                 |   |
|        |                                    |                                |                  |                       |                 |   |
|        |                                    |                                |                  |                       |                 |   |
|        |                                    |                                |                  |                       |                 |   |
|        |                                    |                                |                  | OK                    | キャンセル           | , |

《注意!》異なる電話番号でご利用いただく場合や、交換機暗証番号を再登録したい場合は設定情報 を一度削除する必要があります。その場合は、「メニュー」→「設定」→「アプリケーション管理」→ 「データ通信モジュール設定を初期化する」を行い登録された情報を削除し、再度初期設定を 行う必要があります。

【3-2-6.アプリケーション管理タブの設定】 リセットやパスワードロックなどの設定が行えます。

|      |                       | -アプリク             | アーション詞      | 设定-        |        |
|------|-----------------------|-------------------|-------------|------------|--------|
| 全般   | ネットワーク検索              | 接続·切断             | アカウント       | アプリケーション管理 | 哩      |
| ーアプリ | ケーション起動時              | 射パスワード ―          |             |            |        |
| 起行です | 訪時パスワードを<br>きなくなりますので | 忘れた場合、<br>に注意ください | 再インスト-<br>。 | -ルしても当ユーティ | リティを起動 |
|      | ] アプリケーション            | 起動時にパスワ           | ード認証を       | 行う         |        |
|      | パスワード                 |                   |             |            |        |
|      | パスワードのも               | 崔忍                |             |            |        |
| 設定   | 初期化                   |                   |             |            |        |
|      |                       | 設定                | を初期化す       | 3          |        |
|      | -                     | データ通信モジ:          | ュール設定を      | を初期化する     |        |
|      |                       | 管理ブ               | コファイル読      | 込み         |        |
|      |                       |                   |             |            |        |
|      |                       |                   |             | ОК         | キャンセ   |

- 1. 「アプリケーション起動時パスワード」はアプリケーションが起動するときにユーザーが指定したパスワード で起動の認証を行います。
- 《注意!》接続用ユーティリティを起動する際にパスワード認証をする設定にした際は必ずパスワード をお控え下さい。パスワードをお忘れになった場合は、再インストールなどを行ってもパス ワードロック設定が引き継がれるため、ユーティリティを起動することが出来なくなります。
  - 2. 「設定を初期化する」は接続先や接続用ユーティリティの動作設定などを含めすべての情報を初期 化します。
  - 3. 「データ通信モジュール設定を初期化する」は「アカウント」タブで表示されているご利用になる電話番号と交換機暗証番号のみを初期化します。
  - 4.「管理プロファイル読込み」は管理者が作成した設定ファイルを読み込むことができます。

《情報》アンインストール時及び違う電話番号の端末をご利用になる場合は「設定を初期化する」 および「データ通信カード設定を初期化する」を行って下さい。

## 4. 接続用ユーティリティのアンインストール

#### 4-1. 設定を初期化してアンインストール

接続用ユーティリティはアンインストールをしても設定がパソコンに残るため、再度インストールされた場合 も設定などはアンインストール前と同じ設定になります。

《注意!》設定を初期化しないでアンインストールをする場合は、パスワードロックやご利用いただける USIMと交換機暗証番号等の情報が保持されております。接続用ユーティリティがインストール された対象タブレット端末を第三者に譲渡した場合は、接続用ユーティリティの前回ご利用にな っていたパスワード及び USIM が必要になるため、設定を初期化することを推奨します。

【4-1-1. アンインストール手順】

1. 通信が切断されていることを確認の上、接続用ユーティリティを起動したまま、USIMカードを抜く。

2. 接続用ユーティリティから「メニュー」を押して表示される「設定」をタップします。

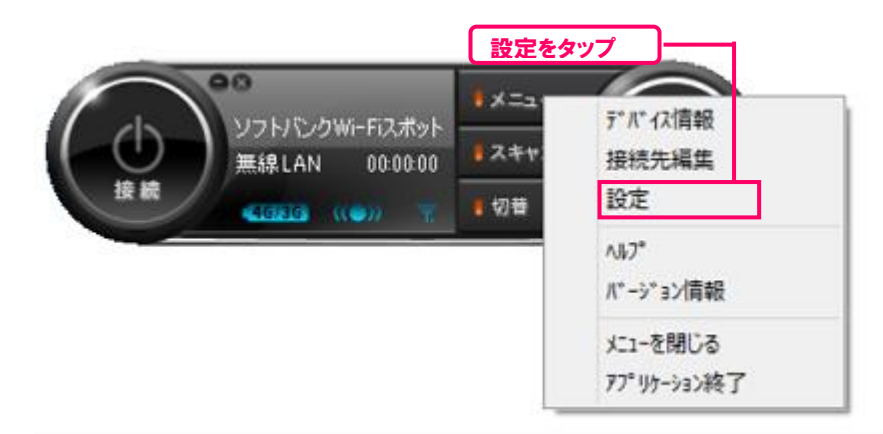

3. 「アプリケーション管理」タブを押して表示される「設定を初期化する」をタップします。

|     | -アプリケーション設定-                                               | Þ |  |  |  |  |
|-----|------------------------------------------------------------|---|--|--|--|--|
| 全般  | ネットワーク検索 接続・切断 アカウント アプリケーション管理                            |   |  |  |  |  |
| P.  | ウリケーション起動時代スワード                                            |   |  |  |  |  |
| ļ   | 記動時パスワードを忘れた場合、再インストールしても当ユーティリティを起動<br>できなくなりますのでご注意ください。 |   |  |  |  |  |
|     | □ アプリケーション起動時にパスワード認証を行う                                   |   |  |  |  |  |
|     | パスワード                                                      |   |  |  |  |  |
|     | パスワードの確認                                                   |   |  |  |  |  |
| là. | 定初期化                                                       |   |  |  |  |  |
| L   | 設定を初期化する                                                   |   |  |  |  |  |
|     | データ通信モジュール設定を初期化する                                         |   |  |  |  |  |
| [   | 管理プロファイルは表込み                                               |   |  |  |  |  |
|     |                                                            |   |  |  |  |  |
|     | OK キャンセノ                                                   | ŀ |  |  |  |  |
|     |                                                            |   |  |  |  |  |

3. 設定リセット確認にて「OK」をタップしてください。

| 設定リセット                                                                |
|-----------------------------------------------------------------------|
| 現在の設定を全てクリアし、WI-FIアクセス for ビジネス(タブレット) 接続用ユーティリティ<br>を再起動します。ようしいですか? |
| OK キャンセル                                                              |

初期化後、初期設定画面が起動します。
 「初期設定開始」をタップしてください。

| 初期設定                                                                             | 定の開始       |  |  |  |
|----------------------------------------------------------------------------------|------------|--|--|--|
| WーFiアクセス for ビジネス(タブレット)の印期職定を開始します。(管<br>理プロファイルとは管理者により各種設定を一括で行うための機能で<br>す。) |            |  |  |  |
| 初期職定開始                                                                           | 管理ブロファイル読込 |  |  |  |

5. データ通信モジュール検出エラーが表示されるので、「OK」を押下して、接続用ユーティリティを終了しま す。

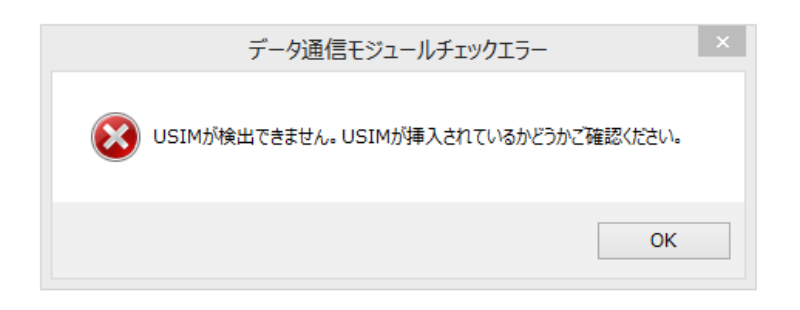

6. Windowsのコントロールパネルから通常のアンインストール方法で「Wi-Fiアクセス for ビジネス (タブレット) 接続用ユーティリティ」を削除します。

## 5. Windows®10 でのご利用について

#### 5-1. 動作する端末

Surface 3(4G LTE)法人向けモデルのみ Windows® 10 Pro での動作が可能です。なお、 Windows®10 Pro でのサポートは、Surface 3(4G LTE)法人向けモデルでの OS アップグレードによ る同 OS に限ります。また、接続用ユーティリティ Ver 1.3.0.0 以降でご利用可能です。

## 6. お問い合わせ先

ご不明な点は、下記窓口まで御連絡下さい。

## 【料金及びサービスに関するお問い合わせ】

■ビジネスコールセンター 受付時間/9:00~18:00(土日祝・年末年始を除く) 一般電話・携帯電話・PHSから 0800-919-3909(無料)

## 【技術的なお問い合わせ】

■データ通信サポート窓口
 受付時間 平日 9:00~19:00 土日祝 9:00~17:00
 ソフトバンク携帯電話から \*5525 (無料)
 一般電話からはフリーコールをご利用下さい 0088-21-5525 (無料)